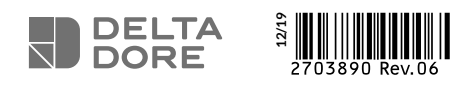

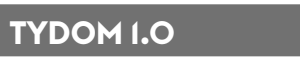

#### Box maison connectée

www.deltadore.com

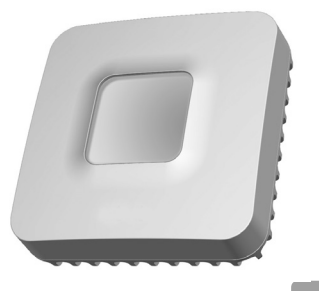

X3D

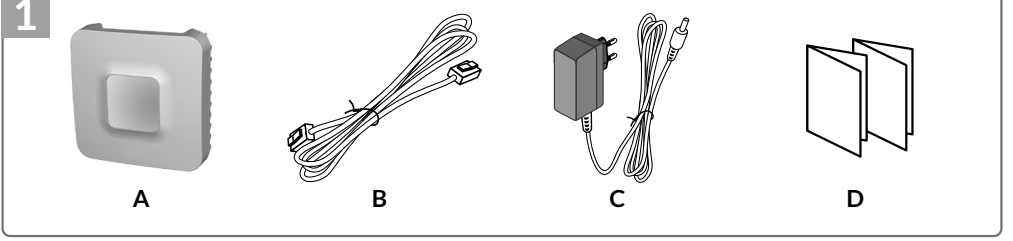

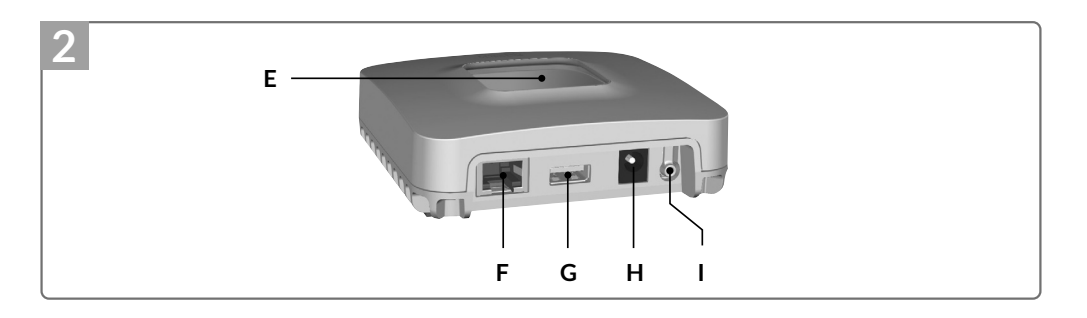

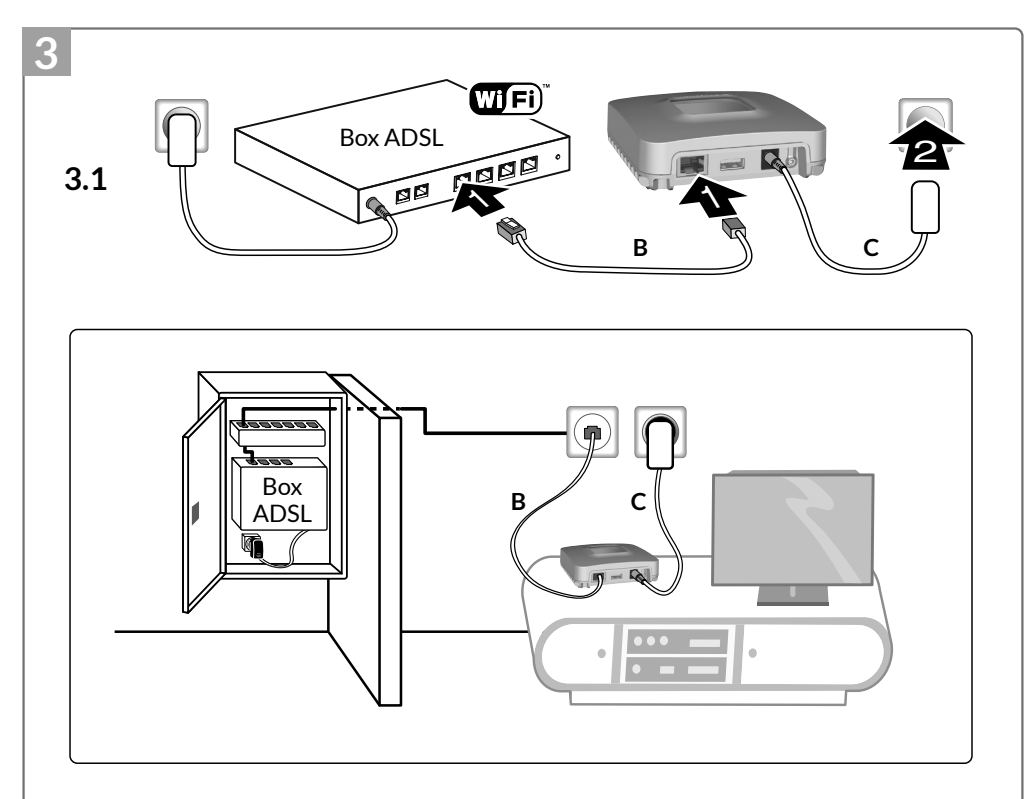

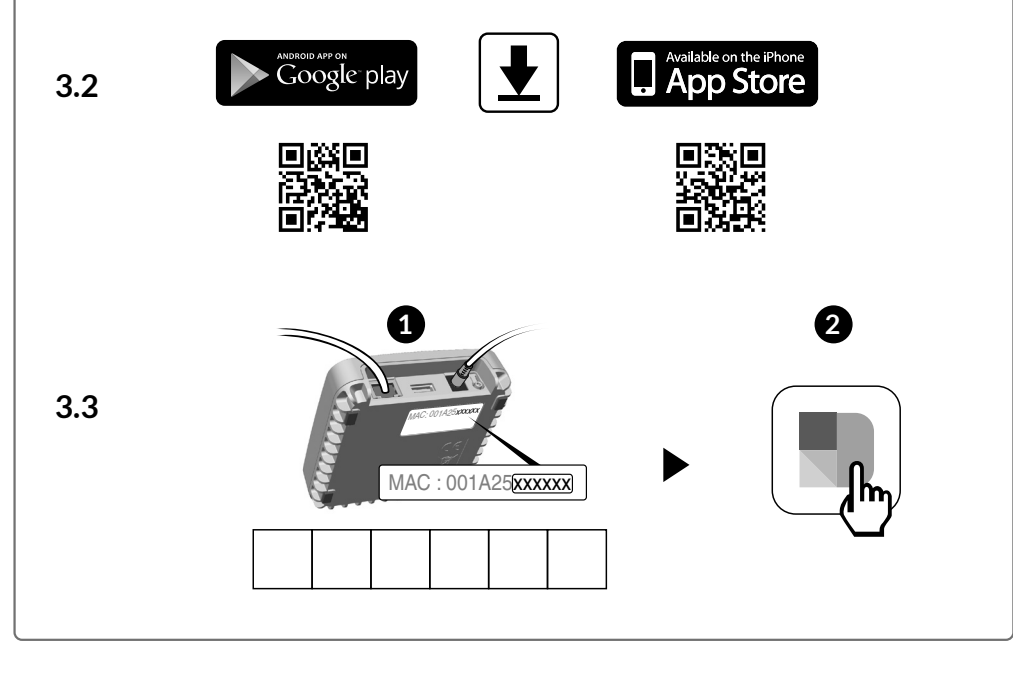

La qualité de la connexion de votre produit peut être altérée par différentes modifications de l'architecture IP sur lequel il fonctionne.

Ces modifications peuvent être, de façon non limitative, un changement de matériel, une mise à jour de logiciel ou un paramétrage, intervenants sur les équipements de votre opérateur ou tout autre équipement multimédia tel que tablette, smartphone, etc ... »

Android<sup>™</sup> et Google play sont des marques déposées de Google Inc. IOS™ est une marque déposée de Cisco Systems Inc. WiFi est une marque déposée par Wireless Ethernet Compatibility Alliance.

En raison de l'évolution des normes et du matériel, les caractéristiques indiquées par le texte et les images de ce document ne nous engagent qu'après confirmation par nos services.

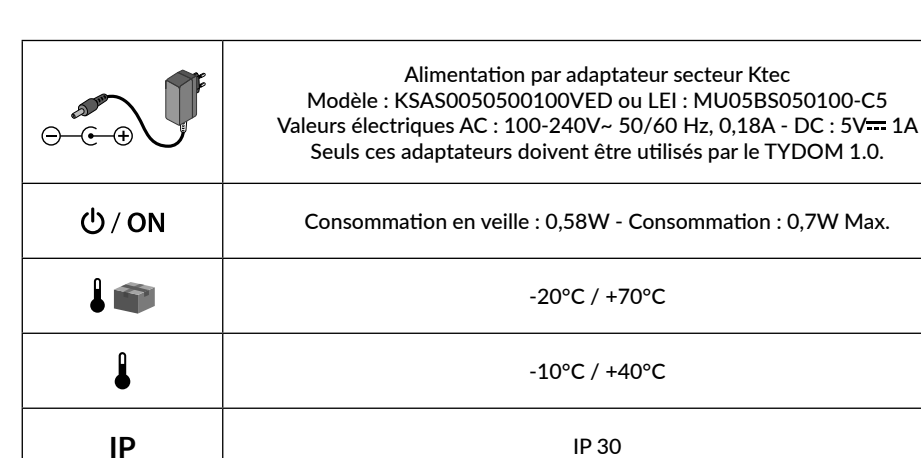

100 x 100 x 30 mm

## 1 Contenu A. TYDOM 1.0

Box maison connectée pour application DELTA DORE TYDOM smartphone et tablette. B. Câble Ethernet.

- C. Alimentation secteur.
- D. Notice d'installation / Important product information.

# 2 Description

E. Voyant de visualisation de l'état du système.

## Connexions:

F. Prise Ethernet.

- G. Non utilisé.
- H. Prise adaptateur secteur.

Touche : I. Touche de configuration / information.

## 3 Installation

- 3.1 Raccordez votre TYDOM 1.0 en fonction de votre installation,
- en respectant impérativement l'ordre suivant:
- 1 : Raccordez le câble Ethernet (B).
- 2: Raccordez l'alimentation secteur (C).

3.2 Téléchargez l'application TYDOM.

- 1. Selon votre appareil : Connectez-vous à Google play ou App Store.
- 2. Recherchez et téléchargez l'application gratuite "TYDOM".
- 3. Activez la connexion WIFI de votre smartphone ou de votre tablette, et connectez vous au même réseau local que votre TYDOM 1.0.

3.3 Configurez l'application TYDOM.

- Notez les 6 derniers caractères de l'adresse MAC de votre TYDOM 1.0.
- Ouvrez l'application TYDOM et laissez vous guider.

# 4 Informations et assistance

| Voyant           | Etat du système                                                 |  |
|------------------|-----------------------------------------------------------------|--|
| Battement vert   | Système accessible en local et à distance, utilisateur connecté |  |
| Vert fixe        | Système accessible en local et à distance                       |  |
| Battement orange | Système accessible en local, utilisateur connecté               |  |
| Orange fixe      | Système accessible en local                                     |  |
| Rouge fixe       | Pas d'adresse IP d'attribuée                                    |  |

## **Fonction diagnostic**

Appuyez brièvement sur la touche (visualisation du voyant pendant 10 secondes)

| Jaune clignotant                                                        | IP fixe OK                                                                    |  |
|-------------------------------------------------------------------------|-------------------------------------------------------------------------------|--|
| Bleu clignotant                                                         | DHCP OK                                                                       |  |
| Bleu clignotant (3x)                                                    | Bleu clignotant (3x) DHCP en cours. Vérifiez l'activation du DHCP sur la BOX. |  |
| Rouge clignotant Pas de connexion réseau. Vérifiez la liaison Ethernet. |                                                                               |  |

## **Fonctions avancées**

Récapitulatif des fonctions accessibles à l'aide de la touche.

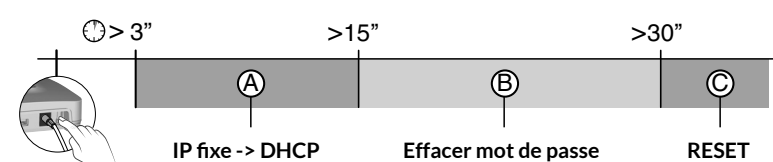

CE

1 ger IP fixe -> DHCP

RESET

| A IP fixe -<br>Appuyez au moins 3 s | > DHCP<br>econdes sur la touche        |
|-------------------------------------|----------------------------------------|
| Voyant                              | Action                                 |
| Magenta clignotant (lent)           | Relâchez la touche (avant 15 secondes) |

| B                           | Effacer mot de passe<br>Appuyez au moins 15 secondes sur la touche |                                        |  |
|-----------------------------|--------------------------------------------------------------------|----------------------------------------|--|
|                             | Voyant                                                             | Action                                 |  |
| Magenta clignotant (rapide) |                                                                    | Relâchez la touche (avant 30 secondes) |  |

| © | <b>RESET</b><br>Appuyez au moins 30 secondes sur la touche |                                                                                                    |  |
|---|------------------------------------------------------------|----------------------------------------------------------------------------------------------------|--|
|   | Etat du système                                            | Relâchez la touche<br>→ Utilisation DHCP<br>→ Effacement mot de passe<br>→ Effacement des associations |  |